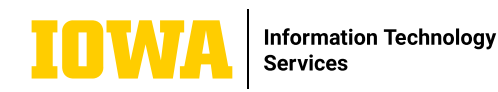

# QUALTRICS QUICK-START GUIDE

Qualtrics is a powerful online survey tool that allows you to build surveys, distribute surveys, and view and analyze results. This quick-start guide will cover how to create a simple survey from a template or from scratch, basic settings for survey distribution, and how to view the results of your survey.

Log into <u>https://uiowa.qualtrics.com</u> with your HawkID and password.

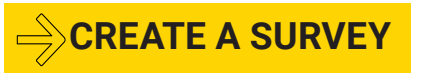

#### Click "Create a new project" on the home screen.

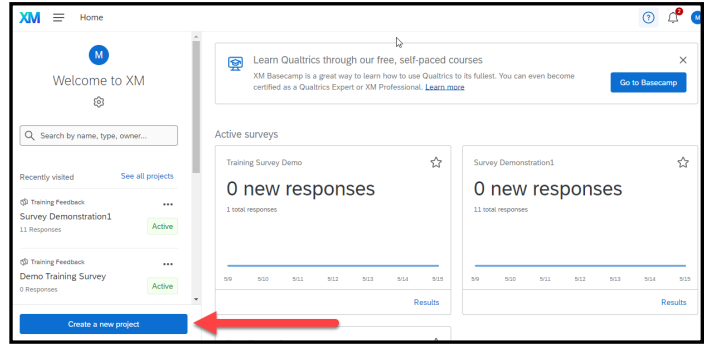

#### Or, click "Create project" on the projects screen.

| XM = Projects                             |     |                                             |        |                   | ? <sup>4</sup> | M     |
|-------------------------------------------|-----|---------------------------------------------|--------|-------------------|----------------|-------|
| ☆ Starred                                 | 0   | Projects and Programs > Training > Training |        |                   | Create pr      | oject |
| <ul> <li>Shared with me</li> </ul>        | 9 🤇 | All project types V All statuses V          |        | Q Search          |                |       |
| Your folders                              |     | Project name 12                             | Status | Туре              | Last modified  | \$    |
| <ul> <li>Projects and Programs</li> </ul> | 38  | රා හා Test Training Survey                  | Active | Training Feedback | Apr 24, 2023   |       |
| <ul> <li>Other Topics</li> </ul>          | 21  | හා ප්රා Survey Demonstration1               | Active | Training Feedback | May 10, 2023   |       |
| ✓ Training                                | 9   | ☆ 💼 Scratch Survey                          | Active | Survey            | Apr 24, 2023   |       |
| Training                                  | 5   | ☆ 💼 Demonstration Scratch Survey            | New    | Survey            | Apr 24, 2023   |       |
|                                           |     | 合 助 Demo Training Survey                    | Active | Training Feedback | May 10, 2023   |       |
|                                           |     | <                                           | 1 of 1 | >                 |                |       |

## LEARN MORE

- ightarrow ITS-TRAINING@UIOWA.EDU
- <u>ITS.UIOWA.EDU/SERVICES/QUALTRICS</u>

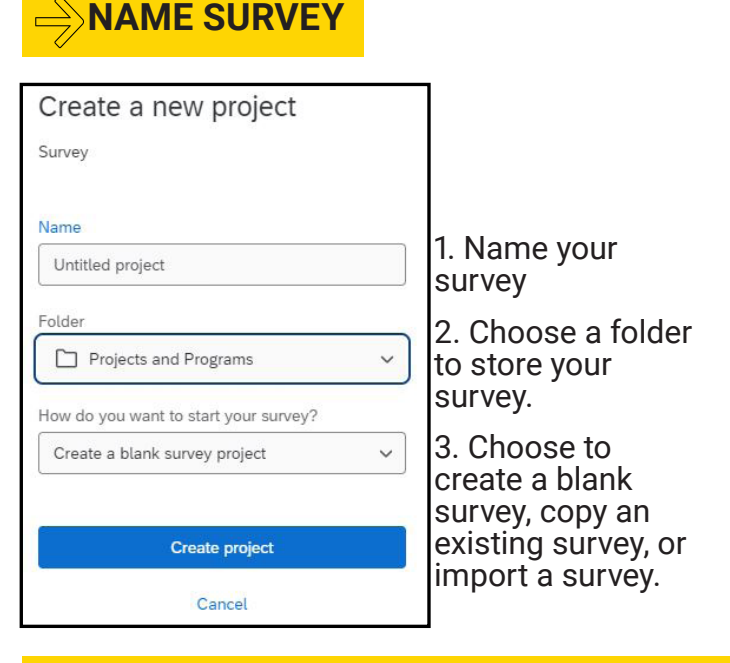

#### BLANK SURVEY VS. GUIDED PROJECT

A blank survey will allow you to create each question and survey report from scratch.

A guided project will take you through a series of questions and create a survey based upon your answers. Guided projects are fully editable.

### 

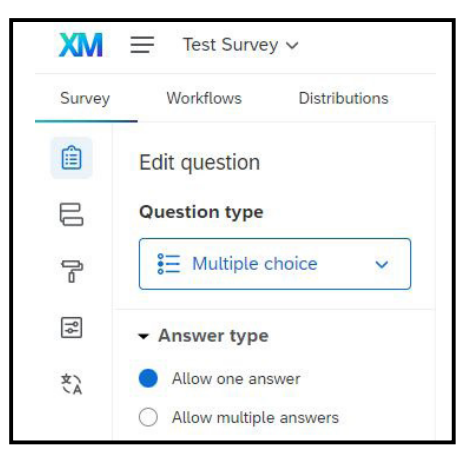

Survey settings allows you to customize your survey, and includes build survey, survey flow, look and feel, options, and languages.

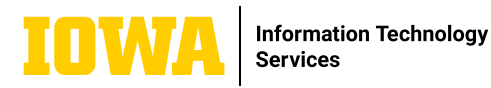

# QUALTRICS QUICK-START GUIDE

Qualtrics is a powerful online survey tool that allows you to build surveys, distribute surveys, and view and analyze results. This quick-start guide simplifies the options available to help you customize your survey as well as distribute and view the results of your survey.

**SURVEY TABS** 

### SURVEY SETTINGS

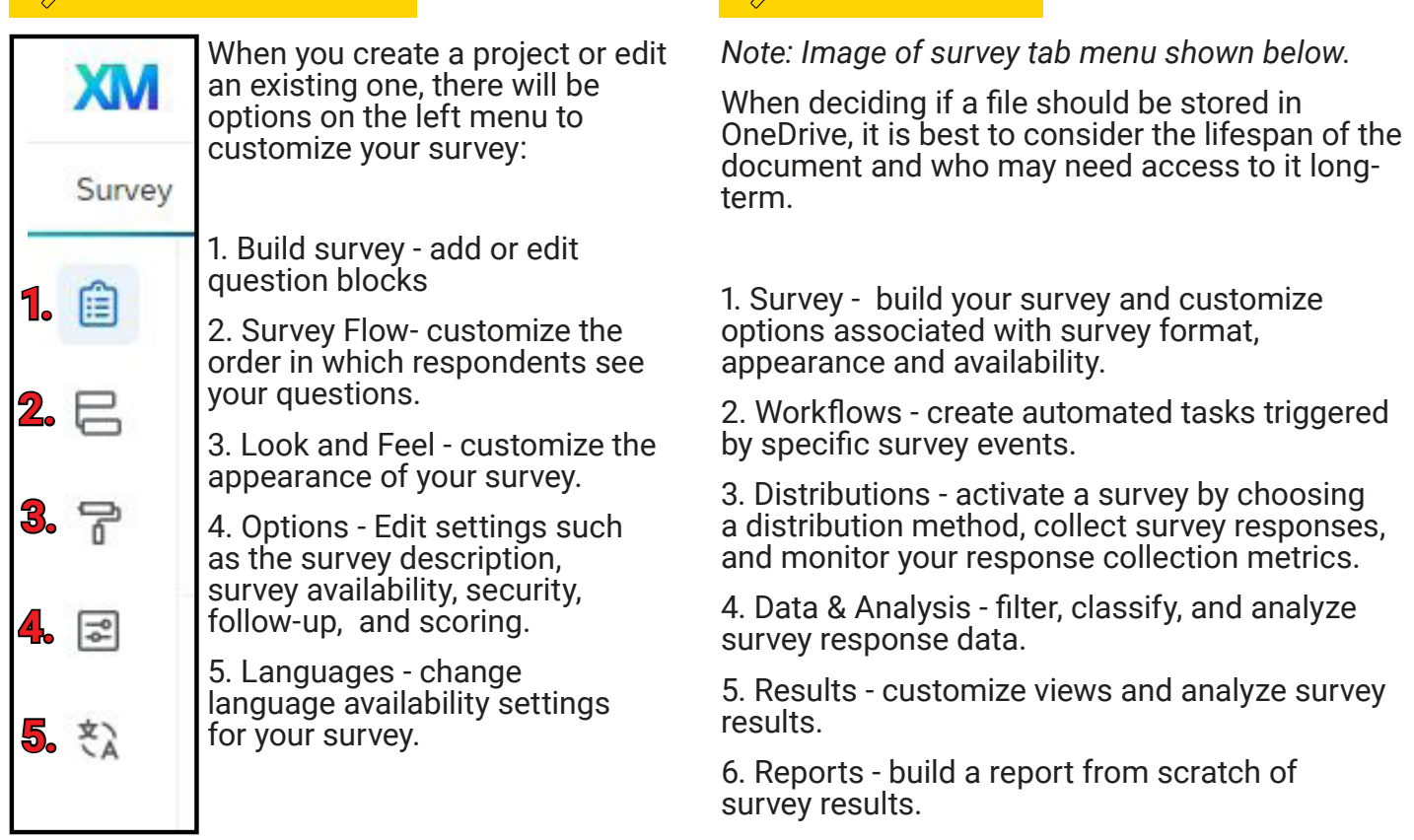

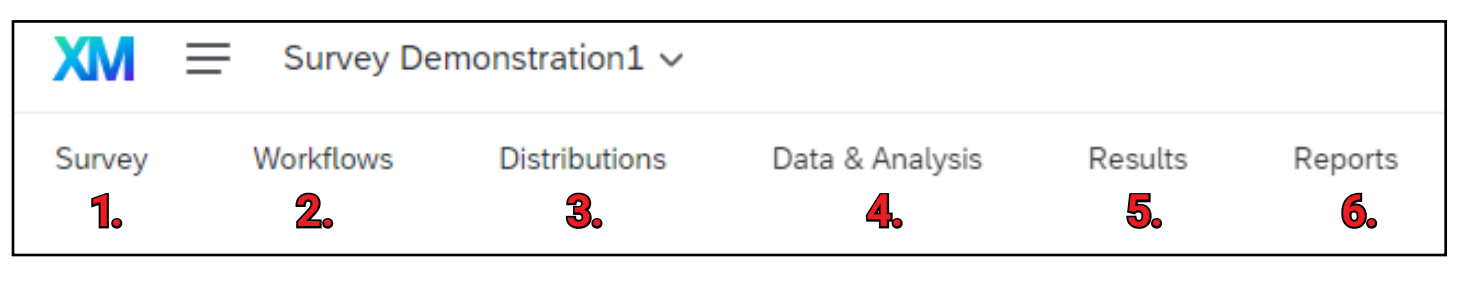

## LEARN MORE

⇒ ITS-TRAINING@UIOWA.EDU

→ <u>ITS.UIOWA.EDU/SERVICES/QUALTRICS</u>